# R-422N 全站仪数据传输

USB 下载与上传步骤

# 一、数据下载步骤:

1 电脑连接 USB 至全站仪

#### 2 下载数据

模式(F5)>>>功能(F1)>>>翻页(F5两次)>>>通讯(F3)>>>文件(F2)>>>1写直角坐标文件Enter>>>格式选择CSV>>>Enter>>>选择文件夹>>>完成OK

#### 3 电脑端查看数据

传输菜单>>>USB(F3)>>>Enter>>>电脑端查看 USB 文件夹中 CSV 数据

I

## 二、数据上传步骤:

#### 1 数据准备

TXT 文件格式如右图:

| D sample.txt - 记事本                                     |
|--------------------------------------------------------|
| 文件(E) 编辑(E) 格式(O) 查看(V) 帮助(H)                          |
| 1,10107.5,10340.2,331.46,,                             |
| 2,10110.4,10360.1,331.45,,<br>2 10110 h 10277 E 222 67 |
| 4,10119.4,10392.4,332.76,                              |
| 5,10122.8,10409.6,333.87,,                             |
| 6,10150.4,10309.9,329.23,,                             |
| 7,10127.5,10421.5,335.20,,<br>8.10160.6.10329.7.337.65 |
| 9,10143.4,10445.9,338.36,,                             |
|                                                        |

打开后另存为 CSV 文件 如右图:

2 同数据下载步骤,将

CSV 文件复制至电脑中

的全站仪 USB 文件夹。

| A | В       | С       | D      | E |
|---|---------|---------|--------|---|
| 1 | 10107.5 | 10340.2 | 331.46 |   |
| 2 | 10110.4 | 10360.1 | 331.45 |   |
| 3 | 10114.4 | 10377.5 | 332.67 |   |
| 4 | 10119.4 | 10392.4 | 332.76 |   |
| 5 | 10122.8 | 10409.6 | 333.87 |   |
| 6 | 10150.4 | 10309.9 | 329.23 |   |
| 7 | 10127.5 | 10421.5 | 335.26 |   |
| 8 | 10160.6 | 10329.7 | 337.65 |   |
| 9 | 10143.4 | 10445.9 | 338.36 |   |
|   |         |         |        |   |

## 3 导入数据

传输菜单>>>文件(F2)>>>3读直角坐标数据文件>>>格式选 CSV>>> Enter>>>选择 CSV 文件>>>完成。

4 在全站仪中选择与导入 CSV 文件同名的文件, 查看坐标。

# SD 卡下载与上传步骤

一、数据下载步骤:

1. 将 SD 卡插入机身侧面 SD 卡插槽。 (SD 卡格式 FAT)

# 2. 下载数据

模式(F5)>>>功能(F1)>>>翻页(F5两次)>>>通讯(F3)>>>文 件(F2)>>>1写直角坐标文件Enter>>>格式选择CSV>>>数据保存位 置选择SD卡>>>Enter>>>选择文件夹>>>完成OK

3 电脑端查看数据

将 SD 卡插入 PC 端,即可查看 SD 卡中 CSV 格式数据。

| 二、数据上传步骤:         |        | Sample.txt - 记事本<br>文件(E) 编辑(E) 格式(○) 查看(∀) 帮助(H)<br>1,10107.5,10340.2,331.46,,<br>2,10110.4,10360.1,331.45,,<br>3,10114.4,10377.5,332.67,,<br>4,10119.4,10392.4,332.76,,<br>5,10122.8,10409.6,333.87,,<br>6,10150.4,10309.9,329.23,,<br>7,10127.5,10421.5,335.26,,<br>8,10160.6,10329.7,337.65,,<br>9,10143.4,10445.9,338.36,, |         |        |   |  |  |  |  |
|-------------------|--------|----------------------------------------------------------------------------------------------------|---------|--------|---|--|--|--|--|
| 1 数据准备            |        |                                                                                                    |         |        |   |  |  |  |  |
| TXT 文件格式如右图:      |        |                                                                                                    |         |        |   |  |  |  |  |
|                   |        |                                                                                                    |         |        |   |  |  |  |  |
|                   |        |                                                                                                    |         |        |   |  |  |  |  |
|                   |        |                                                                                                    |         |        |   |  |  |  |  |
|                   |        |                                                                                                    |         |        |   |  |  |  |  |
| 打开后另存为 CSV 文件     |        |                                                                                                    |         |        |   |  |  |  |  |
| 如右图:              | A      | В                                                                                                    | С       | D      | E |  |  |  |  |
| 将 CSV 文件拷贝到 SD 卡中 | 1      | 10107.5                                                                                                    | 10340.2 | 331.46 |   |  |  |  |  |
|                   | 2      | 2 10110.4                                                                                                    | 10360.1 | 331.45 |   |  |  |  |  |
|                   | 2      | 10114.4                                                                                                    | 10377.5 | 332.67 |   |  |  |  |  |
|                   | 4      | 10119.4                                                                                                    | 10392.4 | 332.76 |   |  |  |  |  |
| 2 数据上传            | t      | 10122.8                                                                                                    | 10409.6 | 333.87 |   |  |  |  |  |
| 将 SD 卡插入机身侧面插槽,   | ť      | 10150.4                                                                                                    | 10401 5 | 329.23 |   |  |  |  |  |
|                   | (<br>( | 10127.5                                                                                                    | 10421.5 | 227 65 |   |  |  |  |  |
| 进入传输采毕>>>又忤(F2)   | ن<br>ر | 10100.0                                                                                                    | 10445 0 | 220 22 |   |  |  |  |  |
| >>>3读直角坐标数据文件     |        | 10143.4                                                                                                    | 10445.9 | 556.50 |   |  |  |  |  |

>>>格式选 CSV>>>数据保存位置选择 SD 卡>>> Enter>>> 选择 CSV 文件 >>>完成。

4 在全站仪中选择与导入 CSV 文件同名的文件, 查看坐标。

产品部